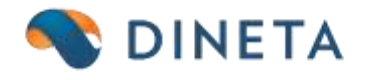

# DINETA.web ir DINETA.pos naudotojo instrukcija: dovanų kuponų generavimas, aktyvavimas ir pardavimas

Telefonas: +370 37 234437 Mobilus: +370 659 09039 Adresas: Kuršių g. 7, Kaunas arba Olimpiečių g. 1, Vilnius El. paštas: pagalba@dineta.lt Tinklalapis: www.dineta.eu

# 1.1 DOVANŲ KUPONŲ GENERAVIMAS DINETA.WEB

Dovanų kuponus DINETA.web programoje per mygtuką Veiksmai generuokite taip:

Registrai --> Dovanų kuponai --> Veiksmai --> Dovanų kuponų generavimas

Pasirinkite norimų dovanų kuponų kiekį, nominalą (galite palikti ir 0, aktyvavimo metu kasoje turėsite galimybę įsirašyti norimą sumą), generuoti dovanų kuponus viename ar keliuose PDF. Jeigu šiuos kuponus darysite iš karto aktyviais, žymėkite varnelę ties "Aktyvuoti". Jeigu aktyvuosite vėliau, palikite nepažymėtą. Spauskite "Vykdyti" (1 pav.).

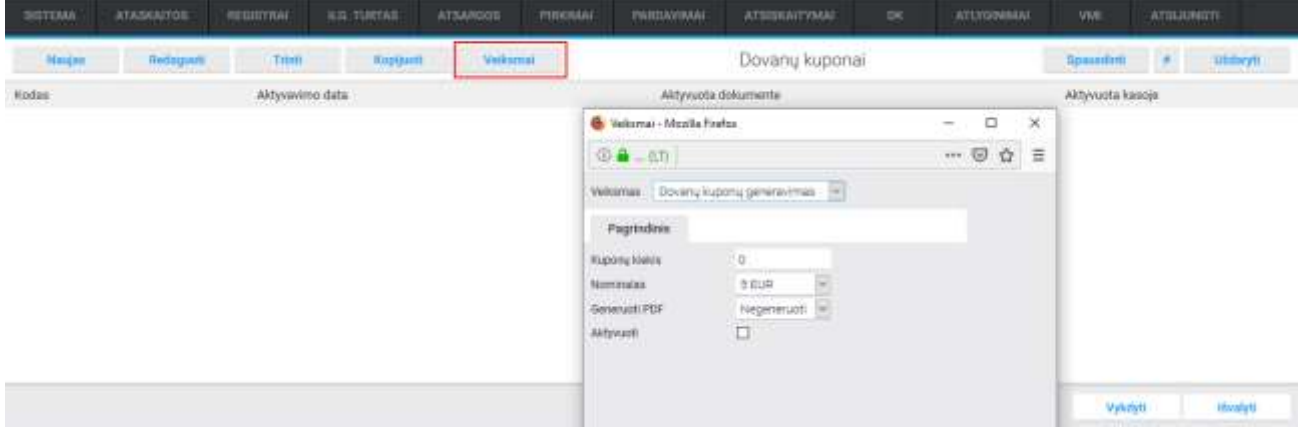

1 pav. Dovanų kuponų generavimas

Po šio veiksmo, gausite papildomą lentelę, kuri nurodys, kad siunčiamas dokumentas (kuponai) jums į kompiuterį (jeigu prieš tai pasirinkote, jog norite, kad būtų generuojami PDF kuponai). Nurodykite, kur norite išsaugoti failą. Jame ir bus Jūsų sugeneruotų kuponų PDF.

Pastaba: kuponų dizainą programuojame atskirai ir individualiai, įvertinę Jūsų išsakytą poreikį (šiuo metu matysite tik pavyzdinį šabloną ir funkcionalumas generuos testinius kuponus). Norėdami užsakyti programavimo darbus kuponui, susisiekite: <u>pagalba@dineta.lt</u> ir atsiųskite norimo dizaino pavyzdį.

### 1.2 DOVANŲ KUPONŲ PANAUDOJIMAS DINETA.POS

Nuskenavus prekes, spauskite *Atsiskaityti -->* tuomet spauskite mygtuką "*Nuolaidų kuponais/(sąskaita pavedimu*)" --> įveskite/skenuokite dovanų kuponą (2-3 pav.).

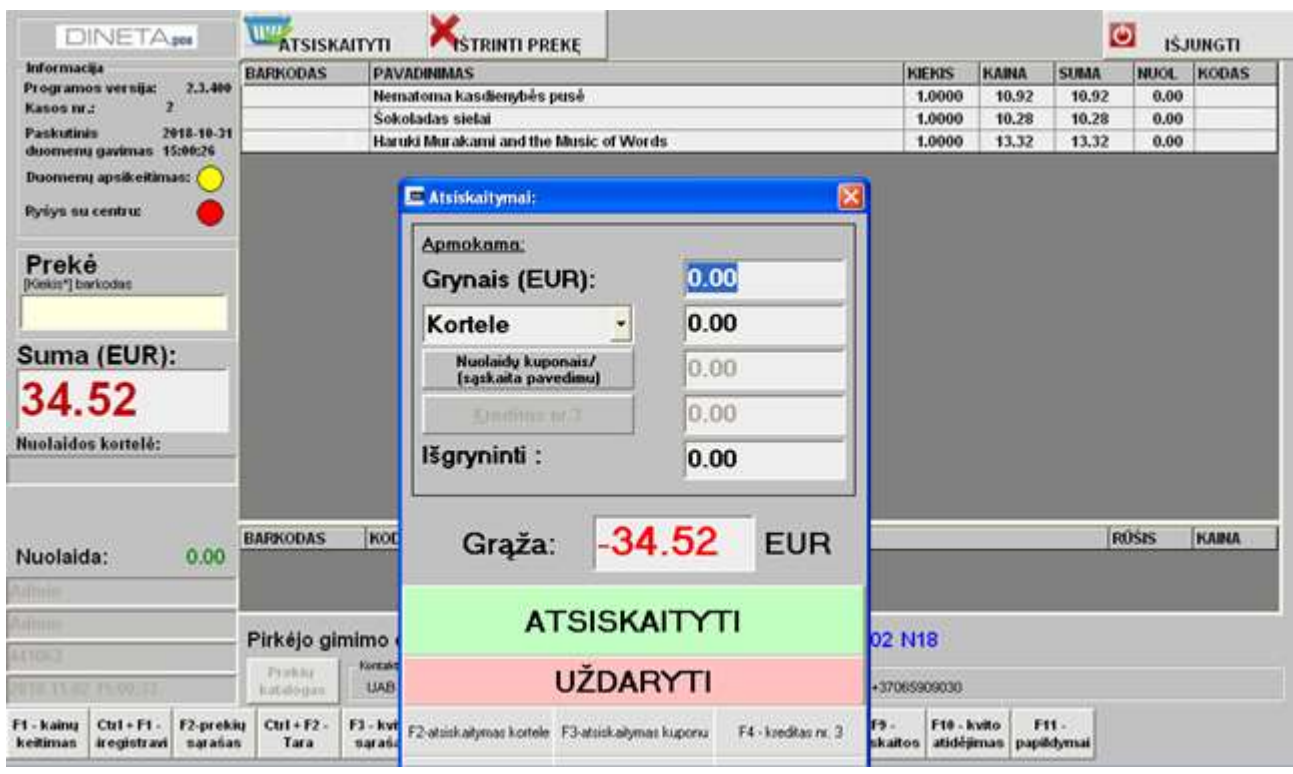

#### 2 pav. Dovanų kupono panaudojimas

| DINETA                                                           | TSISKA             | ITYTI                                   | <b>K</b> STRINTI PREK                                 | e                |                      |                           |                  |                     |          | C.             | J ISJ | UNGTI |
|------------------------------------------------------------------|--------------------|-----------------------------------------|-------------------------------------------------------|------------------|----------------------|---------------------------|------------------|---------------------|----------|----------------|-------|-------|
| Informacija                                                      | BARKODAS           | PAVA                                    |                                                       |                  |                      |                           | 10               | ENOS                | KAINA    | SUMA           | NUCL  | KODAS |
| Programos versija: 2.3.409<br>Kasos nr.: 2                       |                    | Nema                                    | Atsiskaltymal:                                        |                  |                      | 2                         | 3 1              | ,0000               | 10.92    | 10.92          | 0.00  |       |
| Paskutinis 2018-10-31                                            |                    | Sekel                                   | Apmokama:                                             |                  |                      |                           | 1                | 0000                | 10.28    | 10.28          | 0.00  |       |
| duomenų gavimas 15:00:26                                         |                    | That OF                                 | Compile (El                                           |                  | 0.00                 | r.                        |                  | ,0000               | 13.32    | 13.32          | 0.00  |       |
| Duomenų apsikeitimas: 🕗                                          |                    |                                         | Grynais (EC                                           | /H).             | 0.00                 |                           |                  |                     |          |                |       |       |
| Ryśys su centru: 🔴                                               |                    |                                         | Kortele                                               |                  | 0.00                 | ) (                       |                  |                     |          |                |       |       |
| Preké                                                            |                    | E Ats                                   | iskaitymas dovanų i                                   | kuponais         |                      |                           | ×                |                     |          |                |       |       |
| [Pilekis*] berkodus                                              |                    | Kupono barkodas (F2) [presias kuponas 🔄 |                                                       |                  |                      |                           |                  |                     |          |                |       |       |
| Suma (EUR):                                                      |                    | 12512                                   | TEOR BUEUH                                            |                  |                      |                           |                  |                     |          |                |       |       |
| 34.52                                                            |                    |                                         |                                                       |                  |                      |                           |                  |                     |          |                |       |       |
| Nuolaidos kortelė:                                               |                    | Viso :<br>Moke                          | 30.00 Eur<br>jino būdas:                              |                  |                      |                           |                  |                     |          |                |       |       |
|                                                                  |                    | -                                       | mokéti Anuliu                                         | oti              |                      | UM                        | ityti            |                     |          |                |       |       |
| March 1997                                                       | TUSCIAS B          | ARI                                     |                                                       | ANGE I           |                      |                           |                  |                     |          |                | ROSIS | KAINA |
| Nuolaida: 0.00                                                   |                    |                                         |                                                       | UŽDAF            | TTY                  |                           |                  |                     |          |                |       |       |
| Adding.                                                          |                    |                                         |                                                       |                  |                      |                           |                  |                     |          |                |       |       |
| Apholis .                                                        | Pirkéio ain        | nimo da                                 | F2-atsiskalgmas kortele                               | F3-atsiskałyma   | e kuponu             | F4 - kindkas nr. 3        | 2 NI             | 8                   |          |                |       |       |
| HATOKS                                                           | Probing            | Nontalema<br>UAB DR                     | P5 - alidayki stalčių P6 - gigžinimas P7 - supiklimas |                  |                      | 70659                     | 09030            |                     |          |                |       |       |
| F1 - kainų Ctr1 + F1 - F2-preki<br>keitimas ir egistravi sąrašas | Q Cut+F2 -<br>Tara | F3 - kvitų<br>sąrašas                   | F4 - F5 -<br>nuolaides įdėjima                        | FG -<br>Jöémimas | F7 - kvito<br>kopija | F8 - kvito<br>amalias, at | F9 -<br>askaitos | F10 - ki<br>atidėja | nas papi | 11 -<br>bdymai |       |       |

3 pav. Kupono įvedimas

Pastaba: čia glima skenuoti kelis kuponus, o tuomet spausti Apmokėti (4 pav.).

| DINETA                                                          | TSISKAI                  |                                           |                                                                                                    |                      |           | 1              | 🥑 išj  | UNGTI |
|-----------------------------------------------------------------|--------------------------|-------------------------------------------|----------------------------------------------------------------------------------------------------|----------------------|-----------|----------------|--------|-------|
| Informacija                                                     | BARKODAS                 | PAVADINIMAS                               |                                                                                                    | KIEKIS               | KAINA     | SUMA           | NUOL   | KODAS |
| Programos versija: 2.3.400<br>Kasos pr. 1 2                     |                          | Nematoma kasdienybės pusė                 |                                                                                                    | 1.0000               | 10.92     | 10.92          | 0.00   |       |
| Fachadinia 7015 10 31                                           |                          | Šokoladas sielai                          |                                                                                                    | 1.0000               | 10.28     | 10.28          | 0.00   |       |
| duomenų gavimas 15:00:26                                        |                          | Haruki Murakami and the Music of V        | Nords                                                                                                    | 1.0000               | 13.32     | 13,32          | 0,00   | 11 15 |
| Duomeny apsikeitimas: 🚫                                         |                          | 🚍 Atsiskaitymai:                          | 8                                                                                                    |                      |           |                |        |       |
| Ryéya na centra: 🥚                                              |                          | Apmokama:                                 |                                                                                                    |                      |           |                |        |       |
| Prekė                                                           |                          | Grynais (EUR):                            | 0.00                                                                                                    |                      |           |                |        |       |
| poekas"] bertodes                                               |                          | Kortele                                   | 0.00                                                                                                    |                      |           |                |        |       |
| Suma (EUR):                                                     |                          | Nuolaidy kuponaiz/<br>(sąskaita pavediau) | 30                                                                                                    |                      |           |                |        |       |
| 34.52                                                           |                          | Quality or 3                              | 0.00                                                                                                    |                      |           |                |        |       |
| Nuolaidos kortelė:                                              |                          | Išgryninti :                              | 0.00                                                                                                    |                      |           |                |        |       |
| Nuolaida: 0.00                                                  | TUSCIAS  BAA             | Grąža: <mark>-4</mark> .                  | 52 EUR                                                                                                    |                      | _         | _              | 180525 | KANA  |
| Admin                                                           | •                        | ATSISKA                                   |                                                                                                    |                      |           |                |        |       |
| Ryberter (                                                      | Distrile almit           | AT SIGIO                                  | Sector and a sector and a sector and a sector and a sector and a sector and a sector and a sector and a sector a sector | 02 110               |           |                |        |       |
| 641003                                                          | Pinkejo gimi             |                                           |                                                                                                    | 1-02 1118            |           |                |        |       |
| 2016-11-22-15-milit                                             | Pankas<br>Latalopan      | UZDAP                                     | ATTI a                                                                                                    | +37065909030         |           |                |        |       |
| F1 - kainų Ctr1 - F1 - F2-preki<br>kellimas iregistravi sąrašas | Guri + P2 - P3<br>Tara a | F2-atsiskaitymas kortele F3-atsiskaityma  | o kuponu F4 - kredkas nr. 3                                                                                                    | F9 - F18 - Lashaitos | inas papi | 11 -<br>Idymai |        |       |

4 pav. Apmokėjimas įvedus dovanų kuponus

DINETA.web meniu juostoje paspaudus *Registrai*  $\rightarrow$  *Dovanų kuponai*  $\rightarrow$  galite matyti, kurie dovanų kuponai yra aktyvuoti ar panaudoti (kokioje kasoje parduota ar bandyta parduoti) (5-6 pav.).

| BIETEANA | ATASKATOL         |              | NR TURIAL       | ATSARDOT       |               |           | ATSISTATYMA          |           | PAGALDIA        | (1 <b>99</b> 0) | APRILINE      |                    |
|----------|-------------------|--------------|-----------------|----------------|---------------|-----------|----------------------|-----------|-----------------|-----------------|---------------|--------------------|
| Mangine  | Redaguet          | Trinii       | Roppus          | n Veiksyn      | nai           |           | Dovany kupona        | 9Î        |                 | Specific        | m +           | Ubdayt             |
| Kodan.   | Althyrupta d. Akt | ynu. M. A. i | Dokumentas kurt | Panaudota k Pa | neutota Niele | Pied, aum | e 1: Aktyvanimo data | Aktyvuola | e f., Pard deta | 940             | rime data - S | okūnė viertotojies |

5 pav. Dovanų kuponų generavimas ir valdymas

| SISTEMA          | ATASKAITOS | REGISTRAL                                | NO. TURTAS | ATSAROOS | PROMAL     | PARDAVIMA | АТЫБОЛТУМАІ | DNC . | PAGALBA | 446 | ATILIAINOTI        |
|------------------|------------|------------------------------------------|------------|----------|------------|-----------|-------------|-------|---------|-----|--------------------|
|                  |            |                                          |            | Dovar    | nų kuponas |           |             |       |         |     | Hanopoli Ulidaryli |
| AKTYVAVIMO INF   | ORMACIJA   |                                          |            |          |            |           |             |       |         |     |                    |
| Kodas            |            | 14-14-14-14-14-14-14-14-14-14-14-14-14-1 |            |          |            |           |             |       |         |     |                    |
| Data             |            | 2018-10-01 10:57.8                       |            |          |            |           |             |       |         |     |                    |
| Dok. tv.         |            |                                          |            |          |            |           |             |       |         |     |                    |
| Op. nr.          |            | KASA,                                    |            |          |            |           |             |       |         |     |                    |
| Filalez          |            | vo                                       |            |          |            |           |             |       |         |     |                    |
| Aktyrus?         | 3          | 2                                        |            |          |            |           |             |       |         |     |                    |
| PANAUDOJIMO IN   | FORMACIJA  |                                          |            |          |            |           |             |       |         |     |                    |
| Devany kupono no | minatas    | 10,0000                                  |            |          |            |           |             |       |         |     |                    |
| Data             |            |                                          |            |          |            |           |             |       |         |     |                    |
| Dok. m.          |            |                                          |            |          |            |           |             |       |         |     |                    |
| Op. ne.          |            |                                          |            |          |            |           |             |       |         |     |                    |
| Filaias          |            |                                          |            |          |            |           |             |       |         |     |                    |
| Perd suma        |            | 0.0000                                   |            |          |            |           |             |       |         |     |                    |

6 pav. Parduotas dovanų kuponas automatiškai užsipildo DINETA.web'e

# 1.3 DOVANŲ KUPONŲ AKTYVAVIMAS/PARDAVIMAS DINETA.POS

Norėdami aktyvuoti-parduoti dovanų kuponą kasoje, spauskite **F4** mygtuką **(tuščiame kvite ir skenuojami tik neaktyvūs kuponai)** (7 pav.). Tuomet spauskite vienintelį aktyvų mygtuką *"Kuponų pardavimas".* 

| DINETA                                                                                                    | TSISK              | AITYTI                | Kistrint                                                               | I PREKĘ                                |                             |                       |                        |                  |                              |                    | ٥     | IŠJUN | GTI   |
|----------------------------------------------------------------------------------------------------|--------------------|-----------------------|------------------------------------------------------------------------|----------------------------------------|-----------------------------|-----------------------|------------------------|------------------|------------------------------|--------------------|-------|-------|-------|
| Informacija<br>Programos vernija: 2.3.400<br>Kasos nr.: 2<br>Paskutinis 2018-10-21<br>duomenų gavimas 15:00:26<br>Duomenų apsikeitimas: | BARKODAS           | PAVA                  | DINIMAS                                                                |                                        |                             |                       |                        | 8                | KIEKIS KA                    | INA SUM/           | NUC   | n. Ko | DAS   |
| Pyriys su centru:<br>Prekė<br>Poeks"] barkodas<br>Suma (EUR):<br>0.00<br>Nuolaidos kortelė:                                             |                    |                       | Sukaupti tašk<br>Huolaidų kort<br>Akcija<br>Tipas<br>Huolaida<br>Dydis | cat 0.0<br>1096<br>2. F<br>2. F<br>0.0 | Procent<br>Svitul           | an borod              | 123                    |                  |                              |                    |       |       |       |
| Nuolaida: 0.00                                                                                                    | TUSCIAS            | BAFRODAS<br>mimo da   | ta turi būti                                                           | Ku<br>pard<br>mažesi                   | ponų<br>avimas<br>nė 1998-1 | Sharkhoot<br>1-02 N20 | Atiaukt<br>2000-       | 11-02 1          | N18                          |                    | R0\$i | IS    | KAINA |
| F1 - kainų Ctr1 + F1 - F2-preki<br>keitimas kregistravi sąrašar                                                                         | Cul + F2 -<br>Tara | FJ - kvitu<br>sąraśas | F4-<br>nuolaidos                                                       | F5 -<br>Jdėjimas                       | F6 -<br>Idémimas            | F7 - kvito<br>kopija  | F8 - kvito<br>anuliav. | F3 -<br>ataskait | os F10 - kvito<br>atidėjimas | F11 -<br>papēdymai |       |       |       |

7 pav. Dovanų kupono pardavimas-aktyvavimas

Įveskite kupono kodą, pasirinkę kupono barkodą, t.y. **Įprastas kuponas,** pažymėkite mokėjimo būdą ir spauskite *Apmokėti*.

Pastaba: taip skenuojami visi kuponai, kuriuos norite parduoti ir aktyvuoti. Už kuponus klientas gali atsiskaityti grynais, mokėdamas pavedimu ar kortele. Mokėjimo būdą pasirinkite iš sąrašo (8 pav.). Jeigu buvo nuskenuota per daug kuponų, tuomet pažymėkite norimą ištrinti kupono eilutę ir paspauskite *Anuliuoti*.

Svarbu: Atsiskaitant dovanų kuponais, kvito vertė negali būti mažesnė negu kupono nominalas.

| DINETA                                                                                                    | ATSISK                | AITYTI                | KISTRIN                                 | ITI PREKĘ                                |             |               |                |             |            |          | <b>O</b> 15 | JUNGTI |
|----------------------------------------------------------------------------------------------------|-----------------------|-----------------------|-----------------------------------------|------------------------------------------|-------------|---------------|----------------|-------------|------------|----------|-------------|--------|
| Informacija<br>Programos versija: 2.3.400<br>Kasos nr.: 2                                                                                                    | BARKODAS              | PAVA                  | NIMAS                                   |                                          |             |               |                | KIE         | KAS K      | AINA SUM | A NUOL      | KODAS  |
| Paskutinis 2018-10-31<br>duomenų gavimas 15:00:26                                                                                                    |                       |                       |                                         |                                          |             |               |                |             |            |          |             |        |
| Duomenų apsikeitimas: 🚫                                                                                                    |                       |                       | 🗖 Nuulaide                              | 15                                       |             |               |                | *           |            |          |             |        |
| Pyriys su centru: 🥚                                                                                                    |                       |                       |                                         |                                          | about       | ani na maraka | 1200           |             |            |          |             |        |
| rogramos versija: 2.3.440<br>asos tri : 2<br>asistratinis 2418.16.31<br>kuomenų gavienas 15:0626<br>kuomenų apsikeitimas:<br>trigys su centru:<br>Prekė<br>Cester"  barkodas<br>uma (EUR):<br>0.00<br>tolaidos kortelė:<br>uolaida: 0.00 |                       | E De                  | 🗖 Dovanų kuponų pardavimas 🛛 🔀          |                                          |             |               |                |             |            |          |             |        |
| [Kekis*] barkodas                                                                                                    |                       | Kupe                  | Kupono barkodas (F2)  prastas kuponas 💌 |                                          |             |               |                |             |            |          |             |        |
| Suma (EUR):                                                                                                    |                       | 245                   | IOF47 SEUR                              | 10-10-10-10-10-10-10-10-10-10-10-10-10-1 |             |               |                |             |            |          |             |        |
| 0.00                                                                                                    |                       |                       |                                         |                                          |             |               |                |             |            |          |             |        |
| Nuolaidos kortelė:                                                                                                    |                       | Viso                  | 5                                       | 00 Eur                                   |             |               |                |             |            |          |             |        |
|                                                                                                    |                       | Moke                  | ijino būdai:                            | li karto                                 |             | -             |                |             |            |          |             |        |
|                                                                                                    | TUSCIAS               | BAR                   | omokèti                                 | Pavedimu<br>Kortele                      | 5.<br>10145 |               | U              | ždaryti     |            |          | RŪŠIS       | KAINA  |
| Nuolaida: 0.00                                                                                                    | 1                     |                       | Lymes                                   | Ku                                       | point       | -             | Atomati        |             |            |          | 1200400     |        |
| Adhrie .                                                                                                    |                       |                       | kortali                                 | pard                                     | avimas      | Summore.      | Greenwo        |             |            |          |             |        |
| Adhum:                                                                                                    | Pirkéjo gi            | mimo da               | ta turi bū                              | ti mažesi                                | né 1998-1   | 1-02 N20      | 2000-          | 11-02 N1    | 8          |          |             |        |
| NUMBER OF STREET,                                                                                                    | Protific<br>katalogan | Kontaktiné<br>LIAB DR | informacija<br>IETA' I-                 | V 8:30-17.30                             | TEL:+370(37 | )234437 N     | lederbo metu 1 | EL: +370659 | 29030      |          |             |        |
| F1 - kainų Ctr1 + F1 - F2-preki                                                                                                    | u Cul+F2-             | F3 - kvity            | F4-                                     | F5-                                      | F6 -        | F7 - kvito    | F8 - kvito     | F9 -        | Ft0 - kvit | FI1.     |             |        |

8 pav. Mokėjimo būdo parinkimas

Mokėjimo būdai:

- 1. "Iš karto" / "Grynaisiais" atspausdinamas avansinis piinigų įdėjimo kvitas.
- 2. "Kortele" atlikta kortelės autorizacija ir atspausdintas avansinis pinigų įdėjimo kvitas.
- "Pavedimu" spausdinama išankstinė sąskaita-faktūra. Atsiradusiame lange įvedami rekvizitai (arba į laukelį "Įmonės kodas" suvedamas įmonės kodas ir spaudžiamas mygtukas "leškoti (F2)", tuomet įmonė ieškoma iš Rekvizitai. It sistemos ir spaudžiama "Spausdinti sąskaitą" (9 pav.).

| DINETA                                                         | TSISKA              | ITYTI XISTRINT                             | 1 PREKĘ                        |                      |                        |                            |         | 1    | S IŚ. | JUNGTI |
|----------------------------------------------------------------|---------------------|--------------------------------------------|--------------------------------|----------------------|------------------------|----------------------------|---------|------|-------|--------|
| Informacija<br>Programos versija: 2,3,400<br>Kasos nr.: 2      | BARKODAS            | PAVADINIMAS                                |                                |                      |                        | KIEKIS                     | KAINA   | SUMA | NUOL  | KODAS  |
| Paskutinis 2018-10-31<br>duomenų gavimas 15:00:26              |                     |                                            |                                |                      |                        |                            |         |      |       |        |
| Duomenų apsikeitimas: 🚫                                        |                     | 🗖 Hunialdes                                |                                |                      |                        | ×                          |         |      |       |        |
| Rysiys su centru:                                              |                     |                                            | Hun                            |                      | 511)<br>111            |                            |         |      |       |        |
| Prekė<br> Vekis*  barkodas                                     |                     | Dovanų kupans                              | ( pardavimus                   |                      |                        | ×                          |         |      |       |        |
|                                                                |                     | E Spausdinimas                             | (išankstinės sąskai            | tos)                 |                        |                            |         |      |       |        |
| Suma (EUR):                                                    |                     | Sąskaitos nr.                              | К.                             |                      | 2 222                  | 60000y                     |         |      |       |        |
| 0.00                                                           |                     | PVM kodas                                  | le                             | ikoti (F2)           | Figure 4               | 350040                     |         |      |       |        |
| Nuolaidos kortelė:                                             |                     | Pavadinimas                                |                                |                      |                        |                            |         |      |       |        |
|                                                                |                     | Adresas                                    |                                |                      |                        |                            |         |      |       |        |
|                                                                |                     | sąskaitos nr?                              | aip 🗾                          |                      |                        |                            |         |      | 1-21- |        |
| Nuolaida: 0.00                                                 | TUSCIAS B/          | Fa                                         | Spaundin                       | nti sąskaitą (F!     | 5) <u>U</u> ždary      | ti (Esc)                   | _       | _    | ROSIS | KAINA  |
| Arteron .                                                      |                     | hortebé                                    | pardavimas                     | Statimutt            | Atsaukt                |                            |         |      |       |        |
| Artenine -                                                     | Pirkélo gin         | imo data turi būti                         | mažesné 1998-                  | 11-02 N20            | 2000-                  | 11-02 N18                  |         |      |       |        |
| E<br>2010/11/02/15/21/14                                       | Prekių<br>katalogas | Kontaktinė informacija<br>UAB 'DINETA' I-V | 8.30-17.30 TEL.+370(3          | 7)234437 Ne          | sdarbo metu 1          | 'EL.: +37065909030         | e       |      |       |        |
| F1 - kainų Ctr1 + F1 - F2-preki<br>keitimas iregistravi saraša | u Ctrl+F2-<br>Tara  | F3 - kvitų F4 -<br>sarašas nuolaidos       | FS - FG -<br>idėjimas išėmimas | F7 - kvito<br>kopija | F8 - kvito<br>anuliav. | F9. F10<br>ataskaitos atid | kvito l | H1 - |       |        |

9 pav. Rekvizitų užpildymas